## Sending an Encrypted Email via Office 365

\*\*\* Note: Office 365 Message Encryption requires the purchase of Microsoft Azure Rights Management, which is available for \$2.00 per user per month.

Once Office 365 encryption is set up simply type **Encrypt**: at the beginning of the subject line of your email and this will send your email encrypted to the recipient.

| $ \begin{array}{c c} & & & & \\ & & & \\ & & & \\ & & \\ $ | Paste Copy   B I U Image: Copy   B I U Image: Copy   B I U Image: Copy   B I U Image: Copy   B I U Image: Copy   B I U Image: Copy   B I U Image: Copy   B I U Image: Copy   B I U Image: Copy Image: Copy   Send Image: Copy Image: Copy Image: Copy   Send Subject Image: Encrypt Image: Copy |             | Message                    | Insert  | Options                 | Format Text               | Review                | 🖓 Tell    |
|----------------------------------------------------------------------------------------------------|----------------------------------------------------------------------------------------------------|-------------|----------------------------|---------|-------------------------|---------------------------|-----------------------|-----------|
| Clipboard   Fv   Basic Text   Fv     Image: Top:                                                                                                    | Clipboard r. Basic Text r.<br>To,                                                                                                    | Paste       | Cut<br>Copy<br>Format Pain | ter B   | ↓<br>IU <sup>ab</sup> Z | → A Ă   :=<br>- A -   = = | - i= -   A<br>=   = - | Add<br>Bo |
| To,                                                                                                    | Image: Send   To,   Image: Subject     Subject   Encrypt                                                                                                    | Clip        | board                      | E.      |                         | Basic Text                |                       |           |
|                                                                                                    |                                                                                                    | ⁼_=<br>Send | To <sub>2</sub>            | ncrypt: |                         |                           |                       |           |

When Decrypting an email, the recipient will open the attached message and have an option to sign into their Microsoft account to verify them or they can get a onetime passcode to be able to decrypt their message.

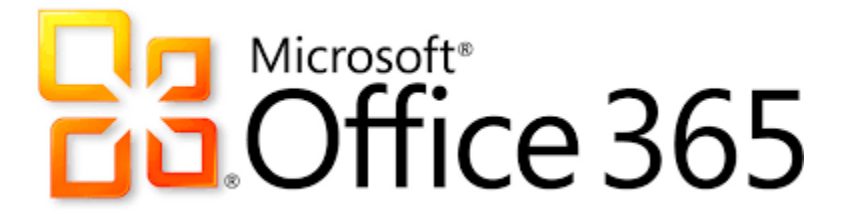